## Acesso ao DAS PASSO A PASSO

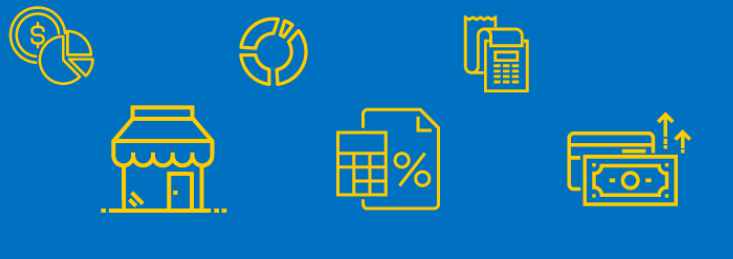

Para acessar sua guia DAS, click no link: https://www.gov.br/empresas-e-negocios/ptbr/empreendedor/servicos-para-mei/pagamento-de-contribuicao-mensal e selecione o campo: Boleto de Pagamento.

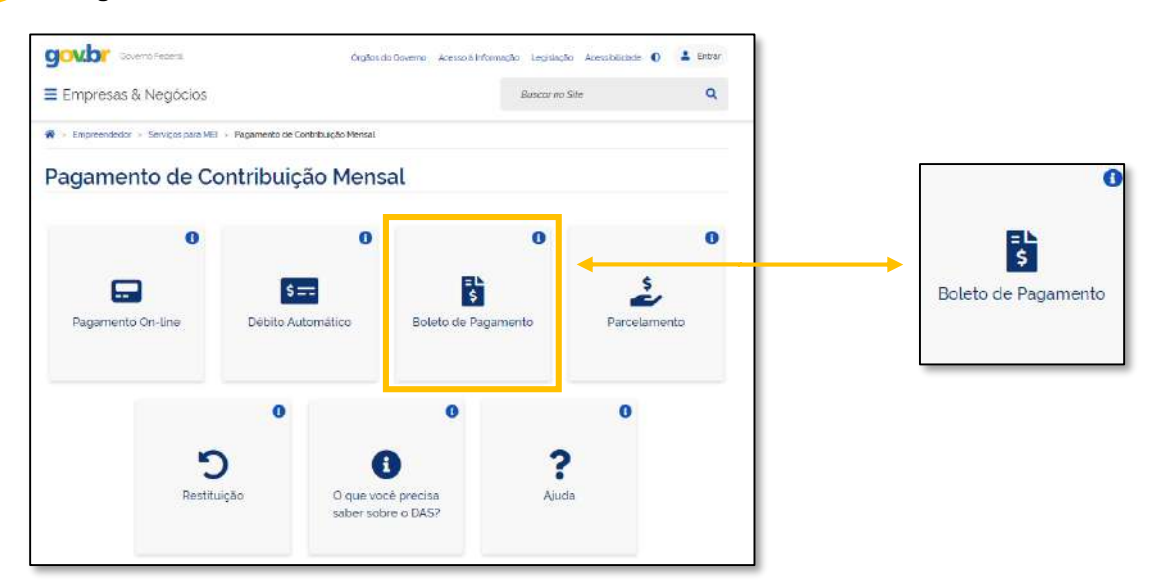

FIQUE ATENTO: Para informações sobre as formas de pagamento Débito Automático e Pagamento Online, acesse o link a seguir e clique na opção Débito automático/Pagamento online: https://www.gov.br/empresas-e-negocios/pt-br/empreendedor/perguntas-frequentes

Abrirá uma nova janela, que te levará para o PGMEI - Programa Gerador de DAS do Microempreendedor Individual e nele, será preciso que você informe o seu CNPJ e clique em Continuar.

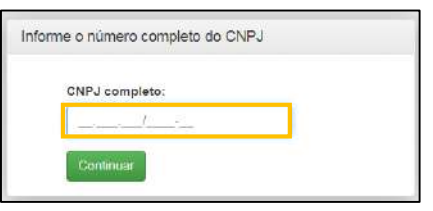

Você acessará o sistema e deverá clicar em Emitir Guia de Pagamento (DAS), e em seguida, selecionar o Ano-Calendário referente aos meses em que deseja acessar o DAS e clicar em Ok.

| Programa G | E<br>Jerador de DAS do Microempree | endedor Individual               |
|------------|------------------------------------|----------------------------------|
| ft them    | Conte Guis de Papierente (CAS)     | 🖨 Genaute Estantil Pendito les + |
| CNPJ.      | Nome                               |                                  |
|            |                                    | Inferme o Ano-Calendario         |

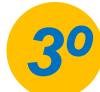

Você será direcionado para a pagina abaixo e deve observar os campos destacados:

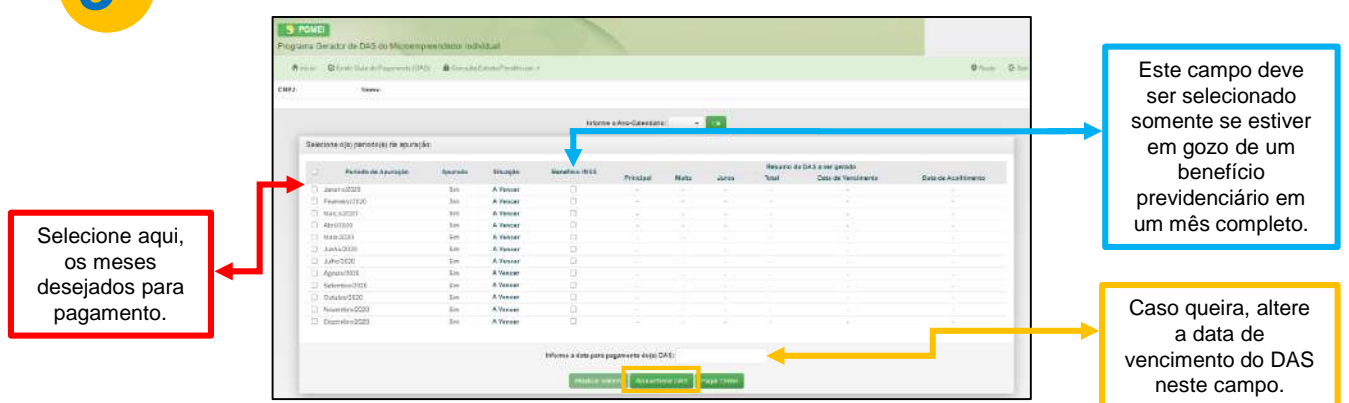

Conhecendo os campos, selecione os meses em que deseja efetuar o pagamento e clique em Apurar/Gerar DAS.

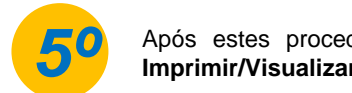

0800 570 0800

Após estes procedimentos, na tela abaixo, será possível gerar o DAS clicando no campo

Imprimir/Visualizar PDF.

| Regions Gam | dor de DAG de Microsrepeser | reader instruction    |                                                                                                    | _                                                                                                    |                                |             |
|-------------|-----------------------------|-----------------------|----------------------------------------------------------------------------------------------------|----------------------------------------------------------------------------------------------------|--------------------------------|-------------|
| Almer S     | First Creating and State    | Atomital V Concession |                                                                                                    |                                                                                                    |                                | @/ass @itst |
| SNP3        | BOEM.                       |                       |                                                                                                    |                                                                                                    |                                |             |
|             |                             |                       |                                                                                                    |                                                                                                    |                                |             |
|             |                             | DAS \$1000            |                                                                                                    |                                                                                                    |                                |             |
|             |                             | Personal approach     | Manterio de Adorração                                                                                           | OVER 12 BADAS                                                                                                    | COLD UP VERSION PORT           |             |
|             |                             | 043828                | 24040 (TEEDO0 (KCD)                                                                                             | 07.10.20005-1440301-1                                                                                                    | 89(2)(00)                      |             |
|             |                             |                       | _                                                                                                    |                                                                                                    |                                |             |
|             |                             |                       |                                                                                                    | adjances and a                                                                                                    |                                |             |
|             |                             | 1                     |                                                                                                    | Contraction of the local division of the local division of the loc |                                |             |
|             |                             | face fr               | ta en esta entre de la la constitución en esta en entre en esta en en esta en esta en en esta en esta en esta e | where, name droug on suffic which is                                                                                                    | Contraction (1982) and a group |             |

ATENÇÃO: Agora que sabe como gerar o seu DAS, deverá cuidar a data de vencimento para deixar as suas contribuições em dia e evitar o pagamento de juros e multa!

Fique Atento: Se tiver problemas em visualizar o seu DAS, verifique se o documento não está nos downloads do seu computador.

| Lembre-se: O DAS é composto da seguinte forma:                                                                                                    |                                                                                                    |
|----------------------------------------------------------------------------------------------------|----------------------------------------------------------------------------------------------------|
| - R\$ 1,00 de ICMS;<br>- R\$ 5,00 de ISSQN e;<br>- De contribuição previdenciária, 5% do Salário Mínimo.                                                                                                    |                                                                                                    |
| Tudo isso em uma única guia de pagamento, como o modelo apresentado ao lado!                                                                                                    | Traductor (RD) 1965 CUB (85<br>PGHIEVPressor3.2.7)<br>Created in All Concentration Concentration<br>(707)<br>With Concentration Concentration Concentration<br>(707)<br>With Concentration Concentration<br>(707)<br>With Concentration Concentration<br>(707)<br>With Concentration Concentration<br>(707)<br>With Concentration Concentration<br>(707)<br>With Concentration Concentration<br>(707)<br>With Concentration Concentration<br>(707)<br>With Concentration Concentration<br>(707)<br>With Concentration Concentration<br>(707)<br>With Concentration Concentration<br>(707)<br>With Concentration<br>(707)<br>With Concentration<br>( |
| A plataforma GOV.BR, onde são realizados todos os<br>serviços relacionados ao MEI, como por exemplo, abertura e<br>fechamento da empresa, é um canal do Governo Federal. O<br>Sebrae RS não possui qualquer responsabilidade sobre ele. |                                                                                                    |
| sebraers.com.br                                                                                                    | industrymatics on agent to the                                                                                                    |

## **Modelo DAS**

| Territo da laponetia                                                                                                    | (Same in Same                 |                            | There are a second as |
|----------------------------------------------------------------------------------------------------|-------------------------------|----------------------------|-----------------------|
| Contraction of the second second second second second second second second second second second second second s         | - Connection                  | (                          |                       |
| CPF:<br>Tributos (R\$): INSS ICMS IS<br>PGMEI(Versec:3.3.2)                                                             | s                             |                            | india lata latararia  |
| Derencipio di Diconomi di Ameradigia                                                                                    |                               |                            |                       |
| Gefige Descrivingin<br>SIXI INAX - XIDWLAS ALTINATA - AAS<br>/2028<br>MAIL IINA - CIMPLAS ALTINATA - 882.<br>R5 - /2008 | Principal                     | Buts A                     | era Tobé              |
| THE LAS                                                                                                    |                               |                            |                       |
|                                                                                                    |                               |                            |                       |
|                                                                                                    |                               |                            |                       |
|                                                                                                    |                               |                            |                       |
|                                                                                                    |                               |                            |                       |
|                                                                                                    |                               |                            |                       |
|                                                                                                    |                               |                            |                       |
|                                                                                                    |                               |                            |                       |
|                                                                                                    |                               |                            |                       |
|                                                                                                    |                               |                            |                       |
|                                                                                                    |                               |                            |                       |
|                                                                                                    |                               |                            |                       |
|                                                                                                    |                               |                            |                       |
|                                                                                                    |                               |                            |                       |
|                                                                                                    |                               |                            |                       |
|                                                                                                    |                               |                            | )                     |
| Mendua (rescalace Hay                                                                                                   | Pages 121                     |                            |                       |
| NEMES (THERE & HE)                                                                                                    | Hagea 121                     | AUTENT                     | ICAÇÃO MECÂNICA       |
| NEXAS (TUKAR) C. NO                                                                                                    | Ragina 121                    | AUTENT                     | ICAÇÃO MECÂNICA       |
| Renalis (rosal) e ver                                                                                                   | надка сит                     | AUTENT                     | ICAÇÃO MECÂNICA       |
| Sentis presidente.<br>Documento de Arrecadação do S                                                                     | Nagra 171<br>Simples Nacional | AUTENT                     | ICAÇÃO MECÂNICA       |
| sente regale ve                                                                                                    | Simples Nacional              | AUTENT<br>CNP.1            | ICAÇÃO MECÂNICA       |
| sentermant ne<br>ocumento de Arrecadação do I                                                                           | Nya 121                       | AUTENT<br>CNPJ:<br>Número: | ICAÇÃO MECÂNICA       |